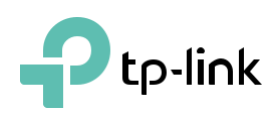

Adaptateur

# Guide d'installation rapide

AC5400 Sans fil Tri-Band MU-MIMO Gigabit Router ArcherC5400

Connectez le matériel

Si votre connexion Internet se fait par un câble Ethernet directement à partir du mur au lieu d'un modem DSL/Câble / Satellite, connectez le câble Ethernet au port Internet du routeur, puis suivez les étapes 1, 5 et 6 pour compléter la connexion matérielle.

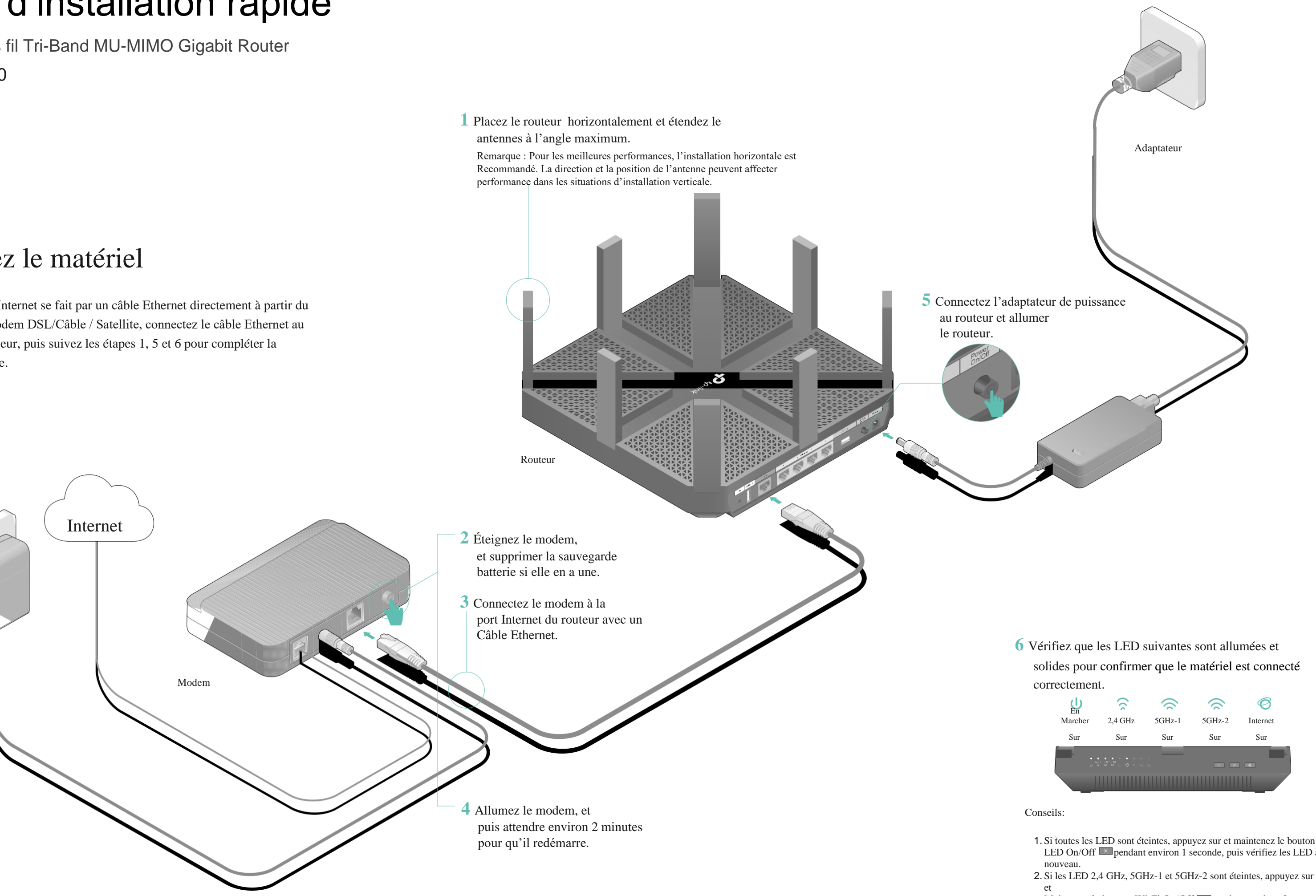

solides pour confirmer que le matériel est connecté

- 1. Si toutes les LED sont éteintes, appuyez sur et maintenez le bouton LED On/Off Dependant environ 1 seconde, puis vérifiez les LED à

Maintenez le bouton Wi-Fi On/Off pendant environ 2 secondes et les trois LED devraient s'allumer en quelques secondes.

# Configurer le Routeur Cloud

## Méthode UN: Via TP-Link Tether App

## 1. Téléchargez l'application Tether.

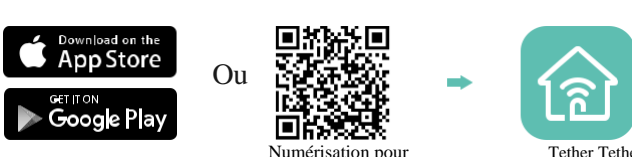

2. Connectez votre smartphone au routeur.

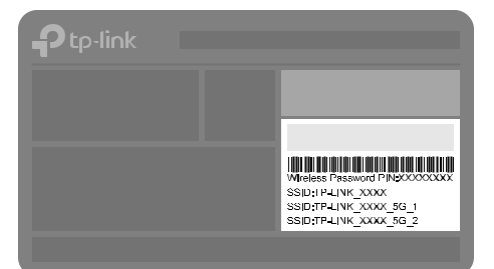

Le réseau sans fil par défaut (SSID) et mot de passe sont imprimé sur l'étiquette en bas du routeur.

3. Connectez le routeur à Internet.

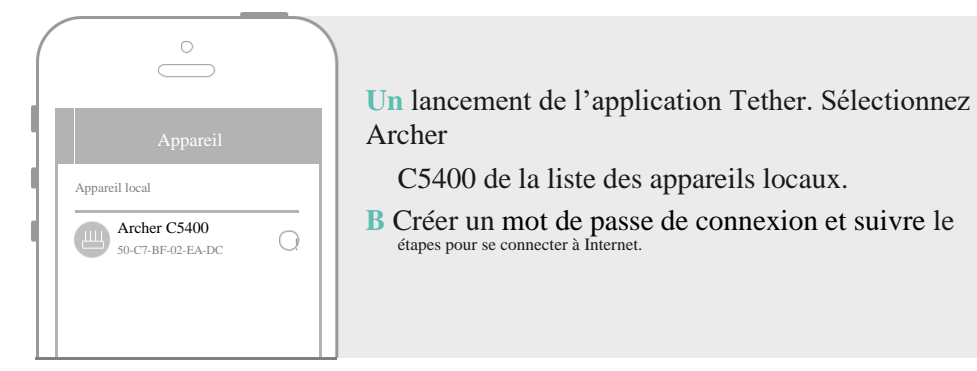

4. Enregistrez le service TP-Link Cloud.

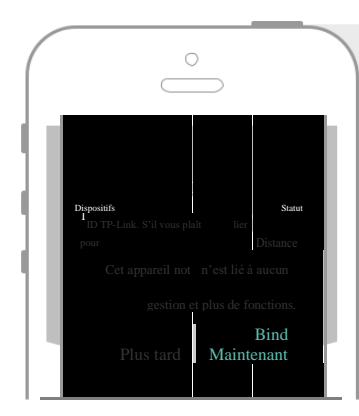

Pour bénéficier d'un service plus complet de TP-Link, appuyez sur Bind Now lorsqu'il est invité et Suivre les instructions pour s'inscrire et lier un TP-Link ID à votre routeur cloud.

Avec TP-Link ID, vous pouvez gérer Réseau domestique depuis votre smartphone ou tablette via le

Application Tether, peu importe où vous vous trouvez.

(:) Enjoy the internet!

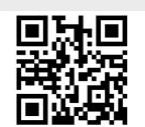

## Méthode DEUX: Via Web Browser

- 1. Connectez votre appareil au routeur (câblé ou sans fil).
- Câblé

Éteignez le Wi-Fi sur votre ordinateur et connectez les appareils tels qu'ils

sont indiqués ci-dessous.

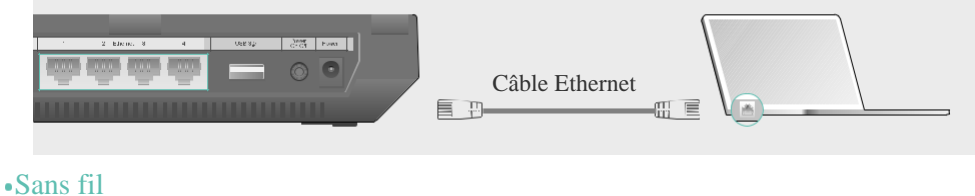

a Trouvez le mot de passe SSID et sans fil imprimé sur l'étiquette du routeur.

**b** Cliquez sur l'icône réseau de votre ordinateur ou accédez aux paramètres Wi-Fi de votre appareil intelligent, puis sélectionnez le SSID pour rejoindre le réseau.

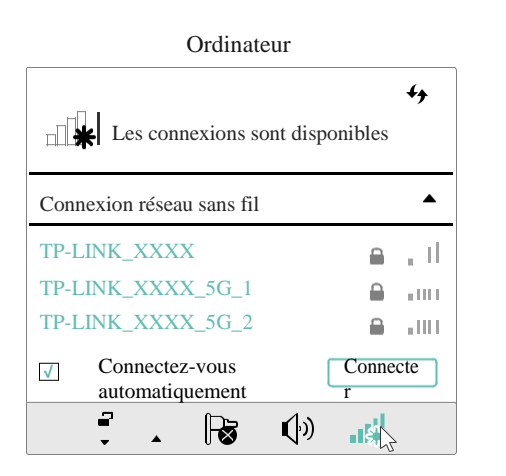

| Appareil<br>intelligent |                                                 |
|-------------------------|-------------------------------------------------|
| <b></b>                 |                                                 |
| W1-F1                   |                                                 |
|                         |                                                 |
|                         |                                                 |
| Z UN RÉSEAU             |                                                 |
| XXX                     | <b>≞</b> 奈 ()                                   |
| XXX_5G_1                | 🔒 ᅙ 🛈                                           |
| XXX 5C 2                | 🔒 🤶 🗎                                           |
|                         | Apparen<br>intelligent<br>Wi-Fi<br>Z UN RÉSEAU. |

- 2. Connectez le routeur à Internet.
- A Lancez un navigateur Web et entrez http://tplinkwifi.net ou http://192.168.0.1 dans la barre d'adresse. Créez un mot de passe de connexion, puis cliquez sur Let's Get Started

Remarque : Si la fenêtre de connexion n'apparaît pas, veuillez consulter le premier trimestre de Need Help? dans ce guide.

Ou

| <br>Sehttp://tplinkwifi.net | ho - $ ightarrow$ |
|-----------------------------|-------------------|
| mot de passe                |                   |
| Confirmer le mot de passe   |                   |
| <br>Commençons              |                   |

B Suivez les instructions étape par étape pour configurer la connexion Internet et

enregistrer le service TP-Link Cloud.

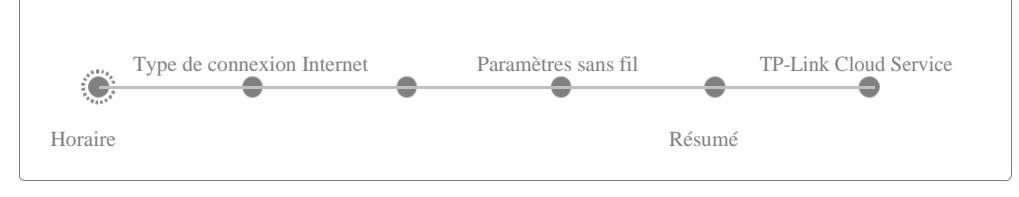

## 🙂 Enjoy the internet !

# **Applications** USB

Avec les deux ports USB, il est facile de partager des imprimantes, des fichiers et des

supports avec plusieurs appareils

![](_page_1_Picture_38.jpeg)

![](_page_1_Picture_39.jpeg)

de médias d'accès à distance le média Play à partir de la clé USB sur votre et des appareils intelligents

Le service TP-Link Cloud offre une meilleure façon de gérer vos périphériques cloud. Par exemple :

![](_page_1_Figure_45.jpeg)

| Q2. |  |
|-----|--|
|     |  |

![](_page_1_Picture_50.jpeg)

Pour en savoir plus sur les applications USB, visitez http://www.tp-

link.com/app/usb ou numérisez simplement le code QR.

# **TP-Link Cloud Service**

![](_page_1_Picture_55.jpeg)

### Gestion à distance

Gérez facilement votre ork netw à la maisonlorsque vous êtes en dehors et environ via l'application Tether sur votre smartphone ou tablette

Notifications de mise à niveau en temps opportun Tenez-vous au courant des dernières mises à jour du

firmware, en veillant à ce que votre routeur reste à son meilleur

Un pour tous Gérez plusieurs appareils TP-Link Cloud, tous à partir d'un seul ID TP-Link.

Vous pouvez configurer et profiter des fonctions cloud via l'application Tether ou via la page de gestion web à http://tplinkwifi.net.

Pour en savoir plus sur le service TP-Link Cloud et d'autres fonctionnalités utiles prises en charge par le routeur (dansle réseau d'invités, les contrôles parentaux, le contrôle d'accès et plus encore), veuillez consulter le Manuel d'utilisation à www.tp-link.com.

## Besoin d'aide ?

Q1. Que dois-je faire si je ne peux pas accéder à la page de gestion web? Sil'ordinateur est configuré sur une adresse IP statique, modifiez-le

automatiquement pour obtenir une adresse IP.

Vérifiez que http://tplinkwifi.net est correctement entré dans le navigateur Web. • Alternativement, entrez http://192.168.0.1 ou http://192.168.1.1 dans le navigateur Web et appuvez sur Enter.

• Utilisez un autre navigateur web et réessayez.

• Redémarrez votre routeur et réessayez.

• Désactiver et activer l'adaptateur réseau utilisé.

### Que dois-je faire si je ne peux pas accéder à Internet?

Vérifiez si l'Internet fonctionne normalement en connectant un ordinateur directement au m • odem àl'aide d'un câble Ethernet. Si ce n'est pas le cas, communiquez avec votre fournisseur de services Internet

• Connectez-vous à la page de gestion web du routeur, et allez à la page de base de la carte réseau pour vérifier si l'adresse IP Internet est valide ou non. Si c'est le cas, veuillez exécuter à nouveau la configuration rapide; sinon, vérifiez la connexion matérielle. • Redémarrez votre routeur et réessayez.

Pour les utilisateurs de modems câblés, connectez-vous à la page de gestion web du routeur. • Aller à l'advanced 'gt; Réseau 'gt; Internet 'gt; MAC Clone, cliquez sur Utiliser l'adresse informatique actuelle MAC et cliquez sur Enregistrer. Ensuite, redémarrez à la fois le modem et le routeur

### Q3. Comment puis-je restaurer le routeur à ses paramètres par défaut d'usine?

• Avec le routeur alimenté, utilisez une épingle pour appuyer et maintenez le bouton Reset sur le dos jusqu'à ce que la LED Power clignote.

• Connectez-vous à la page de gestion web du routeur, allez à Advanced 'gt; System Tools 'gt; Backup 'amp; Restore, et cliquez sur Factory Restore. Le routeur restaurera et redémarrera automatiquement

Q4. Que dois-je faire si j'oublie mon mot de passe de page de gestion web? • Si vous utilisez un ID TP-Link pour vous connecter, cliquez sur le mot de passe oublié sur la page de connexion, puis suivez les instructions pour la réinitialiser.

Alternativement, appuyez et maintenez le bouton Reset sur le dos du routeur jusqu'à ce que la • LED Power clignote pour le réinitialiser, puis visitez http://tplinkwifi.net pour créer un nouveau mot de passe de connexion.

• Connectez un ordinateur directement au routeur à l'aide d'un câble Ethernet. Connectezvous à la page de gestion web du routeur à http://tplinkwifi.net, et allez à Basic 'gt; Wireless pour récupérer ou réinitialiser votre mot de passe sans fil.

Pour obtenir un soutien technique et d'autres informations, veuillez visiter http://www.tp-link.com/support